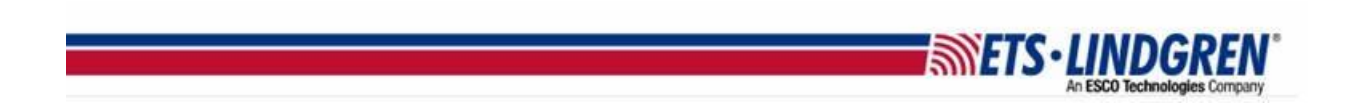

## What is my EMQuest maintenance license status

- 1. Hello everyone, this video will explain how to find your EMQuest license key's maintenance status.
- 2. First, plugin your EMQuest key and open EMQuest.

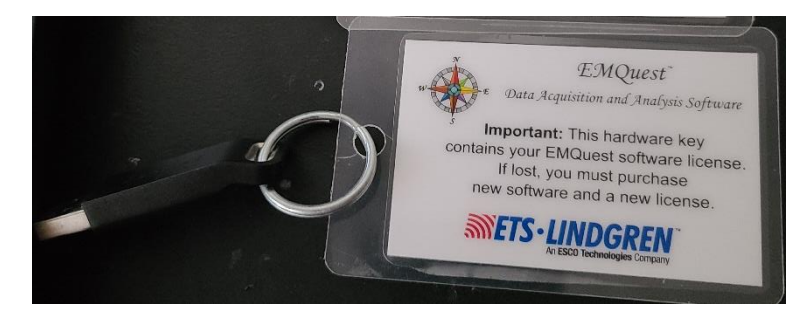

3. If you see this popup then your EMQuest key is expired and you need to renew your contract.

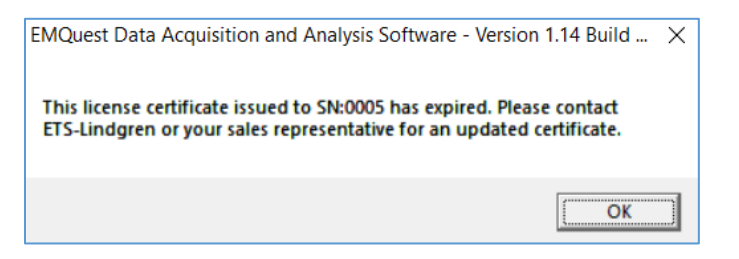

- a. Please write down the SN (serial number) and click the "OK" Button.
- b. This reveals the license string renewal box that has your version and build number at the top of the window, please also write these numbers down.

| License Cer                                                                                                | rtificate EMQu | uest Version 1.14 | Build 31654 |          | × |  |
|----------------------------------------------------------------------------------------------------|----------------|-------------------|-------------|----------|---|--|
| Please enter your license certificate below and press OK.<br>Press Retry if you just inserted the HASP key |                |                   |             |          |   |  |
|                                                                                                    |                |                   |             |          | ~ |  |
|                                                                                                    | B              |                   | weed 1      | Basistan |   |  |

4. I've created an email template with the relevant information that <u>software.support@ets-lindgren.com</u> needs to help you.

- a. Please put in the subject line "Expired EMQuest License".
- b. Then add your Full Name and Company name.
- c. Put your EMQuest license key Serial number and your version/build number.
- d. As seen again when you open EMQuest to see your SN here and click OK to see your version/build number at the top here.

**METS·LINDG** 

- e. Copy both numbers down and add them to the email.
- f. And then add your phone number and email as the best way to contact you.
- g. Lastly, reiterate your goal to renew your license contract to use EMQuest again.
- 5. If you can open EMQuest, then you are in maintenance.

| About EMQuest                                  | About EMQuest                                                  |  |  |
|------------------------------------------------|----------------------------------------------------------------|--|--|
| 10000 CT                                       | Installed Packages/Drivers                                     |  |  |
|                                                | File File Date 🔨                                               |  |  |
|                                                | EMQuest General Purpose Data Acquisition Software 10/15/2018   |  |  |
|                                                | EMQuest Base Control Package Version 1.1.2.0 10/15/2018        |  |  |
|                                                | EMQuest Iterator Control Package Version 1.1.2.0 10/15/2018    |  |  |
| Data Acoustion                                 | EMQuest Datatype Package Version 1.1.2.0 10/15/2018            |  |  |
| sparte require teacto                          | EMQuest Common Measurement Resources Package 10/15/2018        |  |  |
| and Analysis Software                          | Antenna Calibration Package Version 1.1.2.0 10/15/2018         |  |  |
|                                                | Motorbase Package Version 1.1.2.0 10/15/2018                   |  |  |
|                                                | Pattern Calibration Driver Version 1.1.2.0 10/15/2018          |  |  |
|                                                | Pattern Calibration Driver 2 Version 1.1.2.0 10/15/2018        |  |  |
| Version 1.12 Build 1466                        | Response Calibration Package Version 1.1.2.0 10/15/2018        |  |  |
| Copyright © 2001 - 2018                        | Rohde & Schwarz Import Package Version 1.1.2.0 10/15/2018      |  |  |
| N FTSI inderem Inc                             | Throughput Measurement Calibrations Package Versi 10/15/2018   |  |  |
|                                                | Network Attenuator Driver Package Version 1.1.2.0 10/15/2018   |  |  |
|                                                | Base Station Simulator Version 1.1.2.0 10/15/2018              |  |  |
| Trial Mode                                     | Basestation Simulator Package 2 Version 1.1.2.0 10/15/2018     |  |  |
| Swaires: 2/47/2010                             | Channel Emulator Driver Package Version 1.1.2.0 10/15/2018     |  |  |
| Expires. 2/10/2019                             | Digital Multi-Meter Driver Package Version 1.1.2.0. 10/15/2018 |  |  |
| SN: 0005                                       |                                                                |  |  |
|                                                |                                                                |  |  |
| 10 6273 43 7273 A2 0206 47 273 43              |                                                                |  |  |
| OK Versions 455 455 45000 45                   | OK Back                                                        |  |  |
| 1506 477688 525591 597054 545272 48            |                                                                |  |  |
| × +23404 45446 481963 540745 561919 50         |                                                                |  |  |
| 40.1 40.9907 43.0906 45.6566 40.912 52.9901 53 |                                                                |  |  |

- a. You can check your status by going to the toolbar Help and then About to see your current version and build number, license type, and the expiration date, plus your serial number.
- b. If you have issues and need to contact software support, please click this link and it will create an email to <u>software.support@ets-lindgren.com</u> that already has your version/build number and SN.
- 6. Thank you for watching this video.